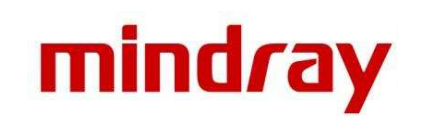

# M9Vet Quick Guide

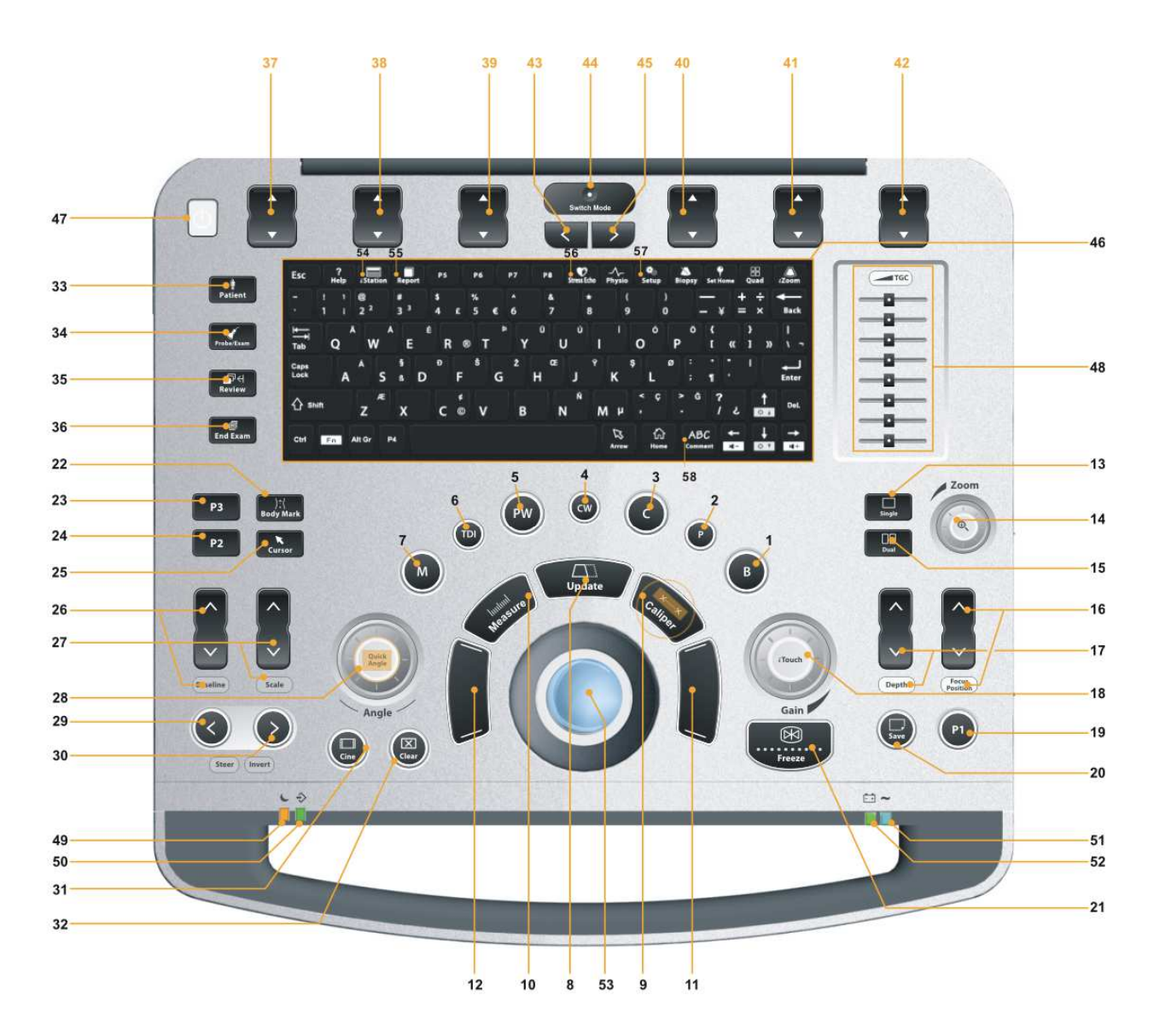

| 1  | B mode             | 30 | Steer/Invert        |
|----|--------------------|----|---------------------|
| 2  | Power mode         | 31 | Cine                |
| 3  | Color mode         | 32 | Clear               |
| 4  | CW mode            | 33 | Patient information |
| 5  | PW mode            | 34 | Probe/Exam switch   |
| 6  | TDI                | 35 | Review              |
| 7  | M mode             | 36 | End Exam            |
| 8  | Update             | 37 | Soft key1           |
| 9  | Caliper            | 38 | Soft key2           |
| 10 | Measure            | 39 | Soft key3           |
| 11 | Set                | 40 | Soft key4           |
| 12 | Set                | 41 | Soft key5           |
| 13 | Single Window      | 42 | Soft key6           |
| 14 | Zoom               | 43 | Menu page turning   |
|    |                    |    | (backward)          |
| 15 | Dual Window        | 44 | Mode switching      |
| 16 | Focus Position     | 45 | Menu page turning   |
|    |                    |    | (forward)           |
| 17 | Depth              | 46 | Numerical keyboard  |
| 18 | Gain/iTouch        | 47 | Power switch        |
| 19 | User-defined key1  | 48 | TGC slider          |
| 20 | Save               | 49 | Standby indicator   |
| 21 | Freeze             | 50 | HDD indicator       |
| 22 | Body Mark          | 51 | AC power indicator  |
| 23 | User-defined key 3 | 52 | Battery indicator   |
| 24 | User-defined key 2 | 53 | Trackball           |
| 25 | Cursor             | 54 | iStation            |
| 26 | Baseline           | 55 | Report              |
| 27 | Scale              | 56 | Stress Echo         |
| 28 | Angle/Quick Angle  | 57 | Setup               |
| 29 | Steer/Invert       | 58 | Text comment        |

## **1. Getting Started**

## **New Patient**

1. Press [Patient], fill in basic animal information.

2. Press [Probe/Exam].

3. Use the [Trackball] and [Set] to choose probe and exam mode.

## 2. Scanning

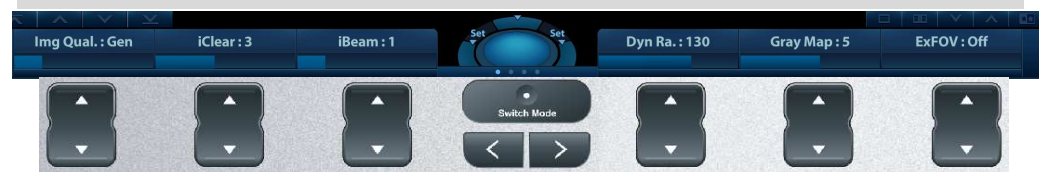

The function keys at the bottom of the screen are corresponding to the soft menu. Use [Switch Mode] Key to switch the modes: press corresponding soft keys to adjust parameters; use [Menu Page Turning] keys to turn pages up or down.

#### B Mode

1. Press [B] button to enter B mode. 2. Rotate [Gain & iTouch] knob to adjust gain.

## **CDFI/Power Mode**

Press [C] button to enter Color mode. 2. Move [Trackball] to change the position of ROI.
Press [Set], and then move [Trackball] to change the size of ROI, press [Set].

## PW/CW Mode

1. Press [PW] button to enter PW mode.

2. Move [Trackball] to change the position of sample volume.

3. Use soft menu to change the size and angle of sample volume, press [Update] or [PW] to get the Pulse Wave Doppler.

## Free Xros M mode (Anatomical M mode) [Option]

1. Under B mode, click [Free Xros M] on the menu in the top-left corner of the screen.

2. Use [Trackball] to set the position of the sample line, and rotate [Angle] to change the angle of the sample line.

## **Tissue Doppler Imaging [Option]**

1. Under B mode with phased array probe, press [TDI] button to enter TDI mode.

2. Use [Trackball] to change the position and size of the ROI.

3. Press [M] button to enter TVM mode; press [PW] button to enter TVD mode; press [P] to enter TEI mode.

## iScape View [Option]

Under B mode, click [iScape View] on the menu in the top-left corner of the screen.
Press [Update] to start acquisition, press [Freeze] to stop acquisition.

## Elasto Imaging [Option]

1. Locate the region in B mode and then click [Elasto] on the menu in the top-left corner of the screen.

2. Adjust ROI according to the actual situation.

## 3. Adjust the image parameters to obtain optimized image and necessary information.

## Contrast Imaging [Option]

Select probe C5-1s, and perform 2D imaging to obtain the target image, and then fix the probe.
Click [Contrast Imaging] on the menu in the top-left corner of the screen to enter the mode, inject the contrast agent and set timer.

3. Observe the tissue image to find the target view.

## 3. Measurement

1. Press [Measure]/[Caliper] to enter the measurement status.

2. Move the cursor to choose the measurement tool, and then go to the desired position to measure.

## 4. Post Scanning

## **Comments and Body Marks**

## Comment

Press [Comment] to choose the comment setting position and then add the comment to the image. Body Mark

Press [Body Mark] and use the [Cursor] and trackball to choose the desired one. Press [Set] to confirm adding, the added one will be highlighted in green solid frame in the bottom-left of the image.
Move [Trackball] to place the probe marker, and rotate the [Angle] to adjust the orientation of the probe.

#### Save Images or Cine

1. Press [Save] or [P1] according to hints under the soft menu to save a single-frame image or cine to the system.

2. Press [Review] or select an exam of a animal in the [iStation] screen, and click [Review] to see the image or cine.

## Report and Print

Press [Report], move the cursor to the comment text box and type the text.
Click [Add Picture] on the report page to add images, click [Preview] to preview the report, and then click [Print] to print the report out.

## End Exam

Press [End Exam] to end one examination. You may start a new exam by repeating the instructions above.

## 5. Image Management

## Image Transfer

Press [iStation] to enter the image management system and choose the images.
Click the send to button to send the images to USB or DICOM, etc.

## Note: For detailed information, please refer to the operator's manual.

P/N: 046-010560-00 (V1.0)